# Изменение размера

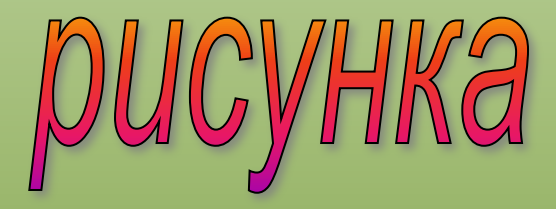

Работа выполнена Поспеловой Г. В. МБОУ «СОШ №20» г. Новомосковска Для уменьшения объема презентации за счет изменения размера рисунков можно воспользоваться программой **Microsoft Office Picture Manadger** 

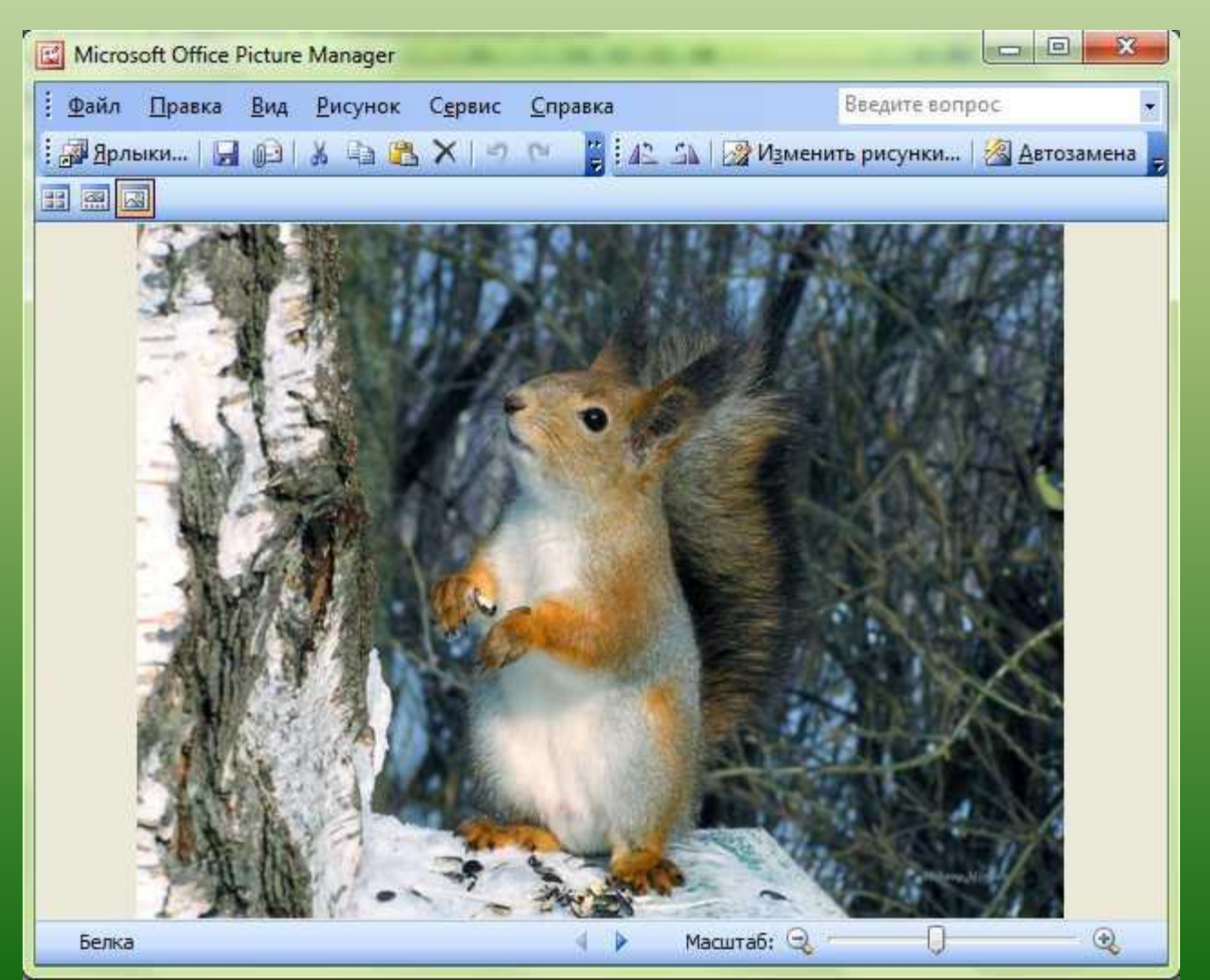

## Работаем с рисунком белки. Это графический файл размером 485 КБ

| Имя             | Дата             | Тип        | Размер | Ключевые |
|-----------------|------------------|------------|--------|----------|
| 🔄 Белка         | 30.11.2014 16:14 | Файл "JPG" | 485 KE | 5        |
| 📔 Зимний пейзаж | 30.11.2014 16:10 | Файл "JPG" | 407 KE | ;        |

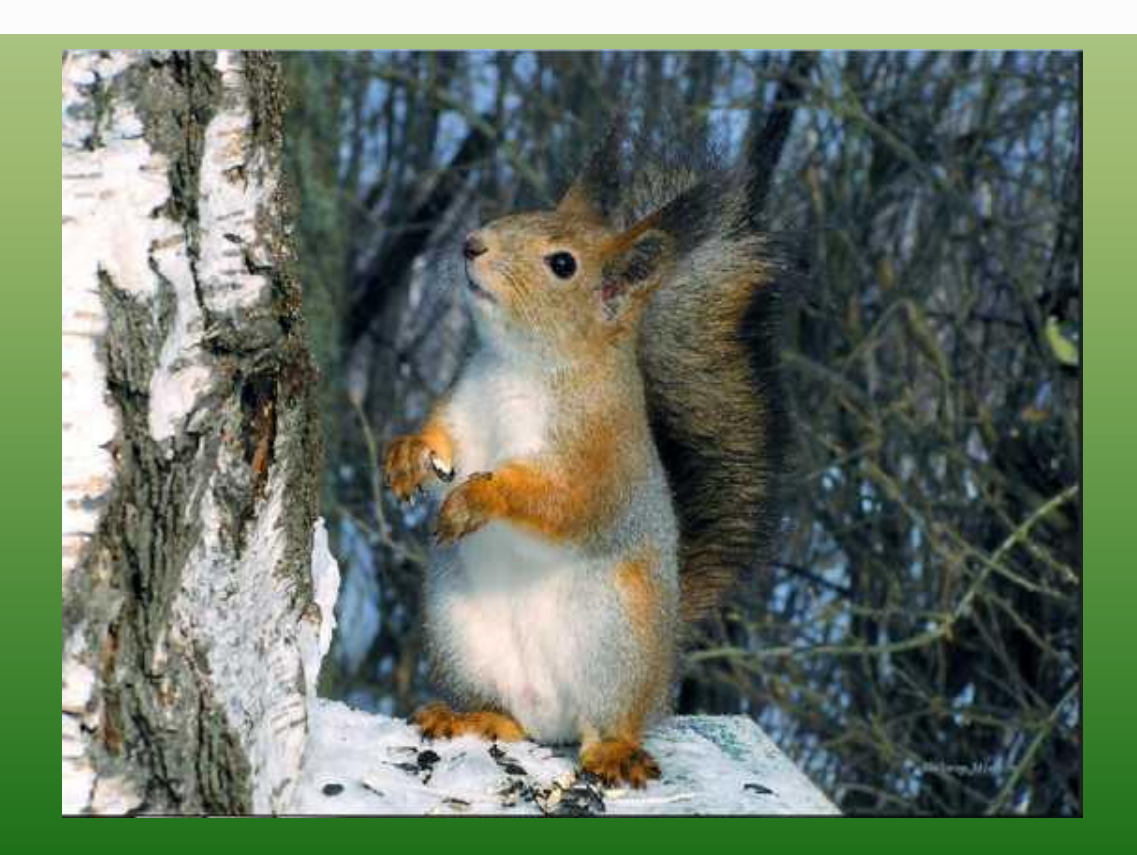

### Вызываем контекстное меню, выбираем команду «Открыть с помощью» - Microsoft Office Picture Manadger

| Лмя     | A.                                                              | Дата                                                                                                    | Тип |   | Pa                                                                          | змер             | Ключевые         |        |  |
|---------|-----------------------------------------------------------------|----------------------------------------------------------------------------------------------------|-----|---|-----------------------------------------------------------------------------|------------------|------------------|--------|--|
| 🔛 Белкі | Просмот                                                         | Просмотр                                                                                                    |     |   |                                                                             | 485 KE           |                  |        |  |
| ■ Зимн  | Сделать<br>Изменит<br>Печать<br>MediaInf<br>Просмот             | Сделать фоновым изображением рабочего стола<br>Изменить<br>Печать<br>MediaInfo<br>Просмотр<br>Повернуть по часовой стрелке<br>Повернуть против часовой стрелки                                                                               |     |   | 407 КБ                                                                      |                  |                  |        |  |
|         | Поверну<br>Поверну                                              |                                                                                                    |     |   |                                                                             |                  |                  |        |  |
| G       | 7-Zip<br>Сканиро                                                | вать Белка.jpg                                                                                                    |     | ÷ |                                                                             |                  |                  |        |  |
| Ē       | <mark>. Преобра</mark>                                          | Преобразовать в PDF в Foxit Reader                                                                                                    |     |   |                                                                             |                  |                  |        |  |
|         | Открыть                                                         | с помощью                                                                                                    |     | × | ۲                                                                           | Firefox          |                  |        |  |
|         | Общий д<br>Добавит<br>Добавит                                   | Общий доступ<br>Добавить в архив<br>Добавить в архив "Белка.rar"<br>Добавить в архив и отправить по e-mail<br>Добавить в архив "Белка.rar" и отправить по e-mail<br>Яндекс.Диск: Скопировать публичную ссылку<br>Восстановить прежнюю версию | ٠   |   | Foxit Reader, Best Reader for Everyday<br>FSViewer<br>Google Chrome         |                  | r Everyday Use!  |        |  |
|         | Добавит                                                         |                                                                                                    |     | E | Microsoft Office Picture Mana                                               |                  | anager           |        |  |
|         | <ul> <li>Добавит</li> <li>Яндекс.Д</li> <li>Восстанс</li> </ul> |                                                                                                    |     |   | <ul> <li>Microsoft Office Word</li> <li>Paint</li> <li>Paint.NET</li> </ul> |                  |                  |        |  |
|         | Отправи                                                         | ть                                                                                                    |     | × | 0                                                                           | Window           | vs Media Center  |        |  |
|         | Вырезат<br>Копиро                                               | ать                                                                                                    |     |   | <b>S</b>                                                                    | Yandex<br>Просмо | отр фотографий W | indows |  |

## В окне открывшейся программы выбираем «Изменить рисунок»

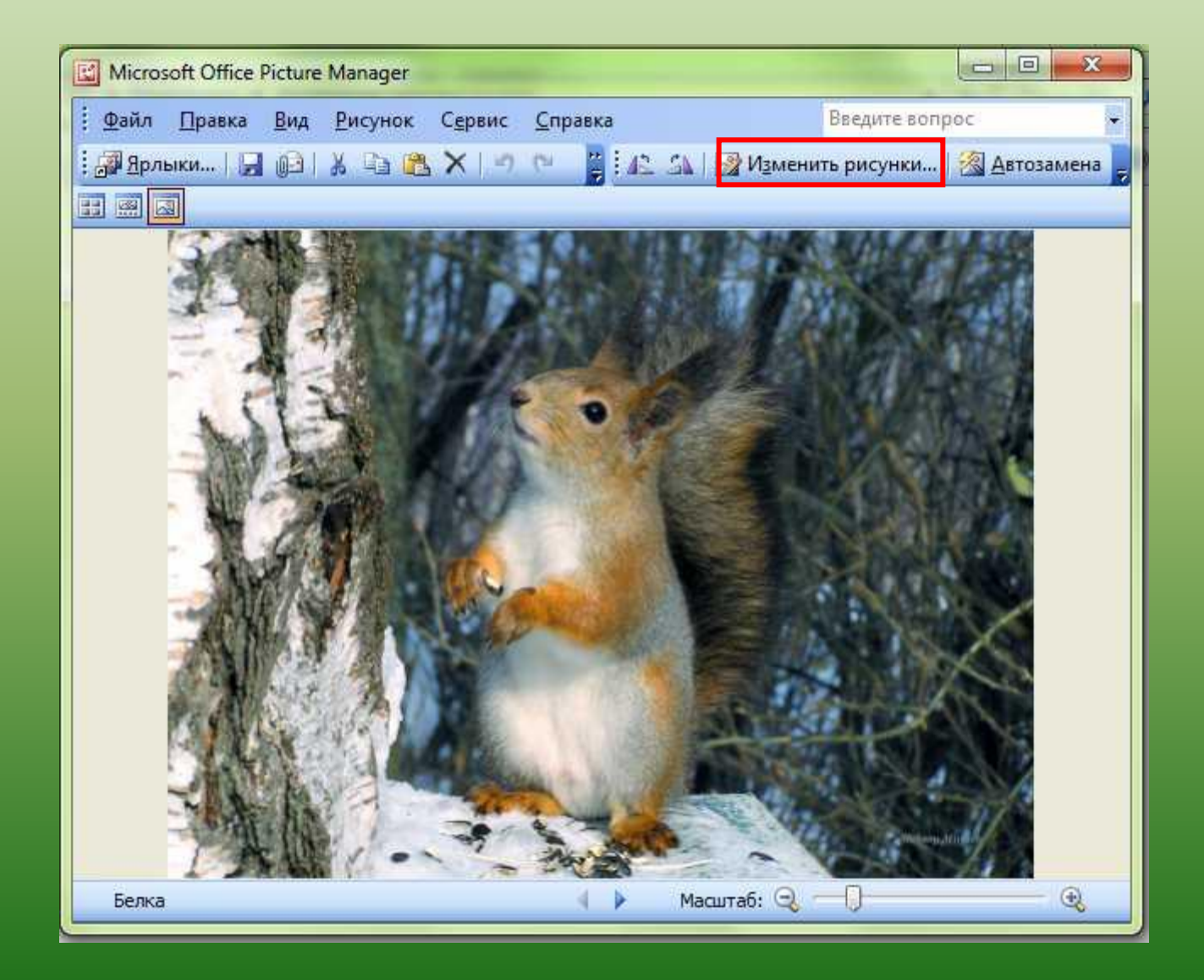

#### В окне справа выбираем «Изменение размера»

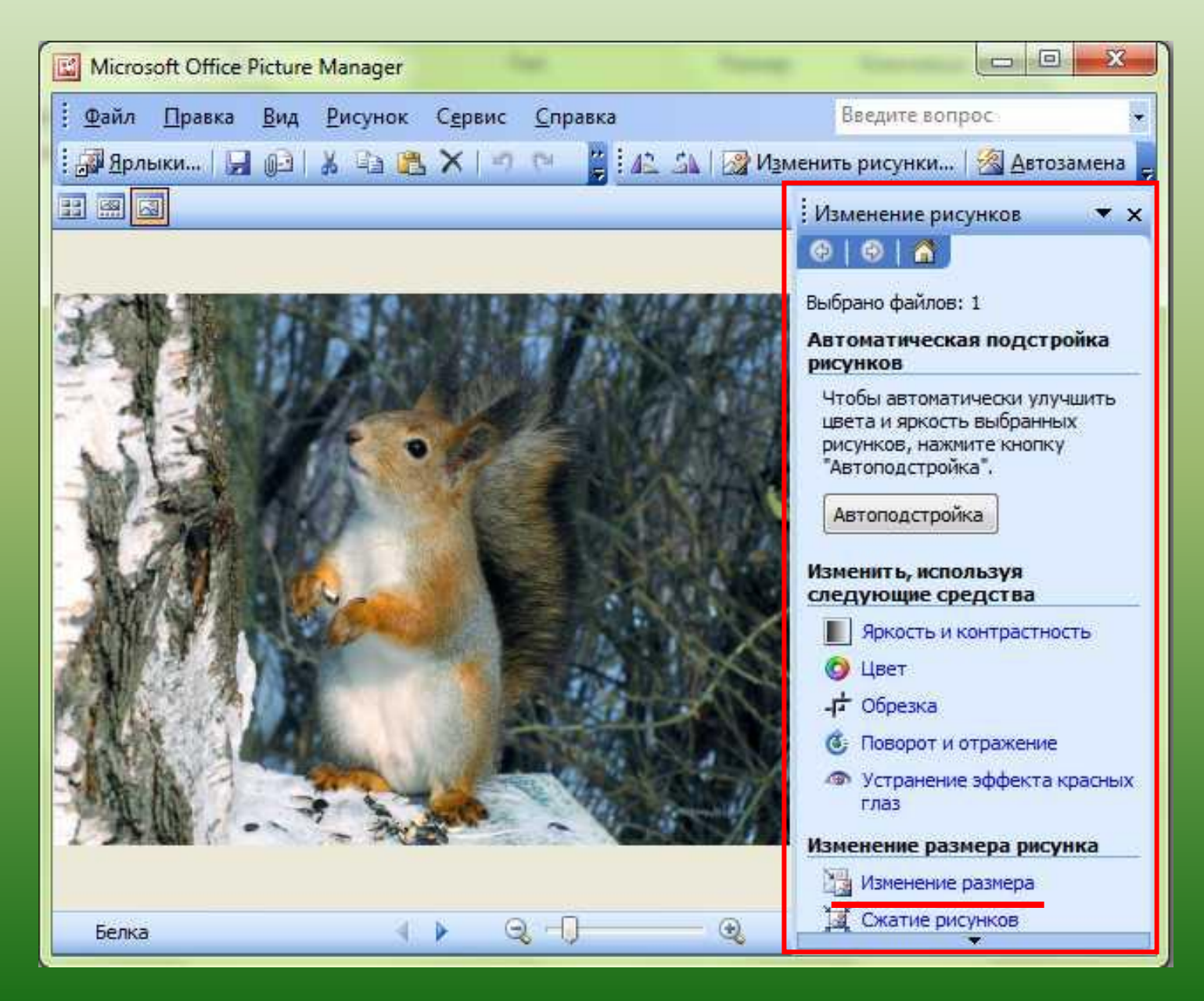

## В области изменения размера выбираем стандартные ширину и высоту

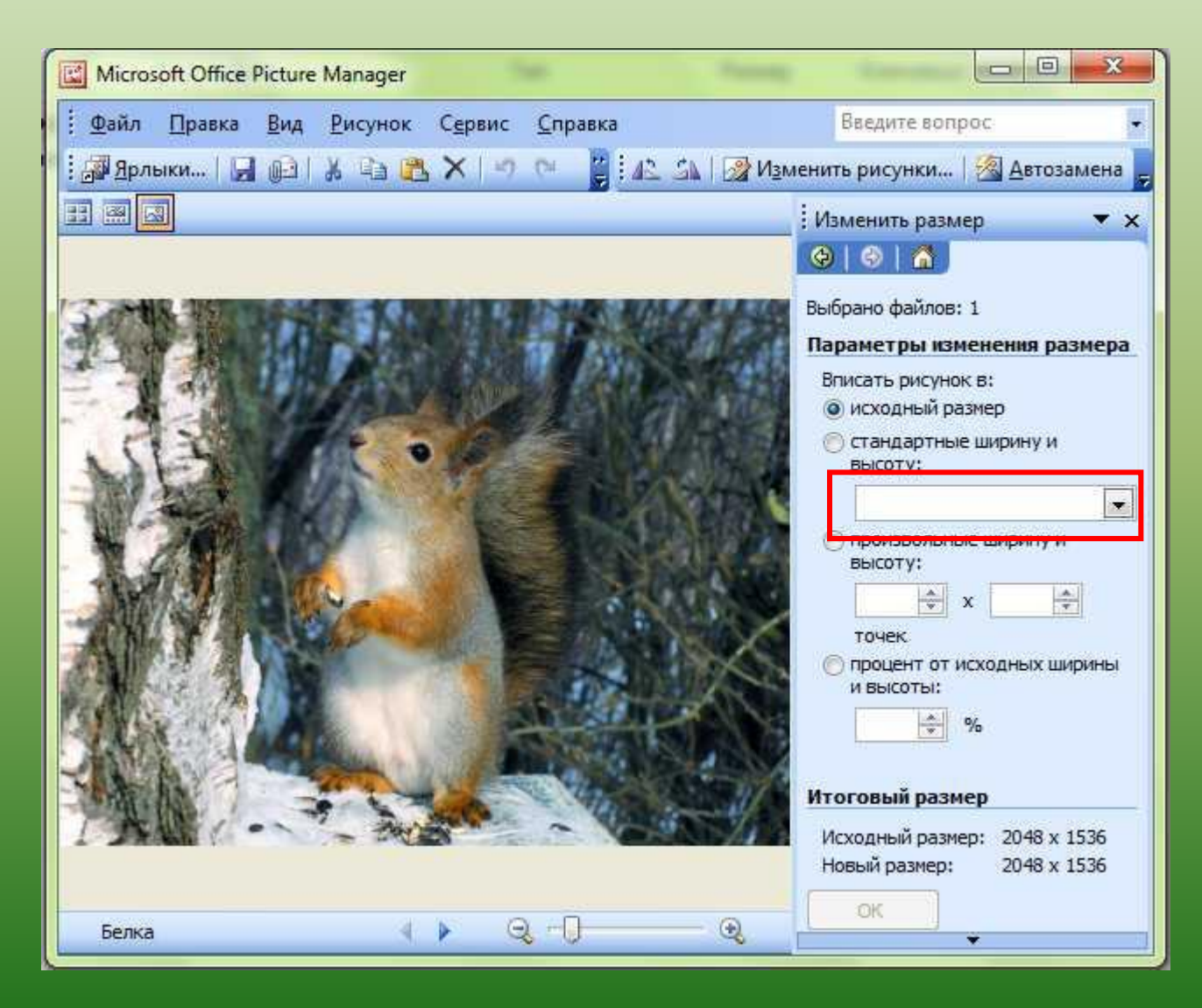

#### Например, «Веб-крупный (640х480 точек)

| Microsoft Office Picture Manager                                                                                                    | Sec.                            |                                                                        |              |
|----------------------------------------------------------------------------------------------------|---------------------------------|------------------------------------------------------------------------|--------------|
| і <u>Ф</u> айл <u>П</u> равка <u>В</u> ид <u>Р</u> исунок (                                                                                                    | С <u>е</u> рвис <u>С</u> правка | Введите вопрос                                                         |              |
| 🗄 🗿 Ярлыки   🔄 🕼   👗 🕞 🌉                                                                                                    | X 1 17 17 🚰 🚺 🗛                 | 🎯 Изменить рисунки 🖄 Автозамена 🥃                                      |              |
|                                                                                                    |                                 | і Изменить размер 🛛 🔻 🗙                                                |              |
|                                                                                                    |                                 |                                                                        |              |
| Settle Barrier The                                                                                                    |                                 | Выбрано файлов: 1                                                      |              |
|                                                                                                    | N 11 1 36 S.                    | Вписать рисунок в:                                                     |              |
| - 4-10-10-10-10-10-10-10-10-10-10-10-10-10-                                                                                                    |                                 | о исходный размер                                                      |              |
| THE WAY .                                                                                                    | P 200                           | высоту:                                                                |              |
| NA AND                                                                                                    | A SECOND                        |                                                                        |              |
| - 1.6 1 6 6                                                                                                    |                                 | Документ - крупный (1024 x 768 т<br>Документ - мелкий (800 x 600 точе) | очек)<br>ек) |
| -ANE/SEARCE                                                                                                    | A SAU                           | Веб - мелкий (448 x 336 точек)<br>Сообщение - крупный (314 x 235 т     | гочек)       |
| AND FINE                                                                                                    |                                 | Сообщение - мелкий (160 х 160 то                                       | чек)         |
| MARKE AL                                                                                                    | and mark                        | И ВЫСОТЫ:                                                              |              |
| JANE MARRIE                                                                                                    | ALC: NOT                        |                                                                        |              |
| Mark Street                                                                                                    | A THE A                         | Итоговый размер                                                        |              |
|                                                                                                    |                                 | Исходный размер: 2048 x 1536<br>Новый размер: 2048 x 1536              |              |
| And the second second sec |                                 | ОК                                                                     |              |
| Белка                                                                                                    |                                 | •                                                                      |              |

#### Исходный размер рисунка изменили

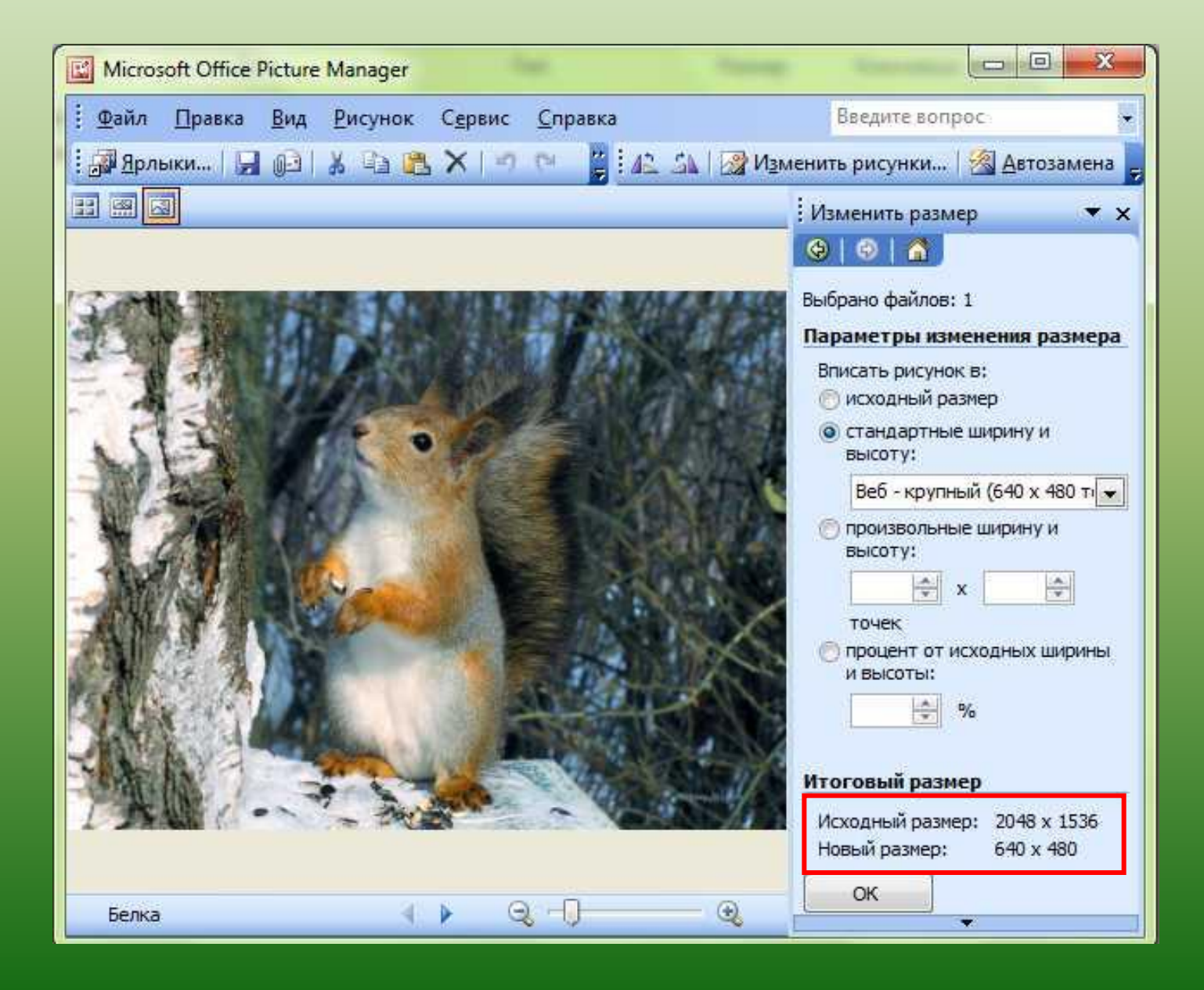

### Выполняем «ОК» и сохраняем измененный рисунок, нажав на значок дискеты

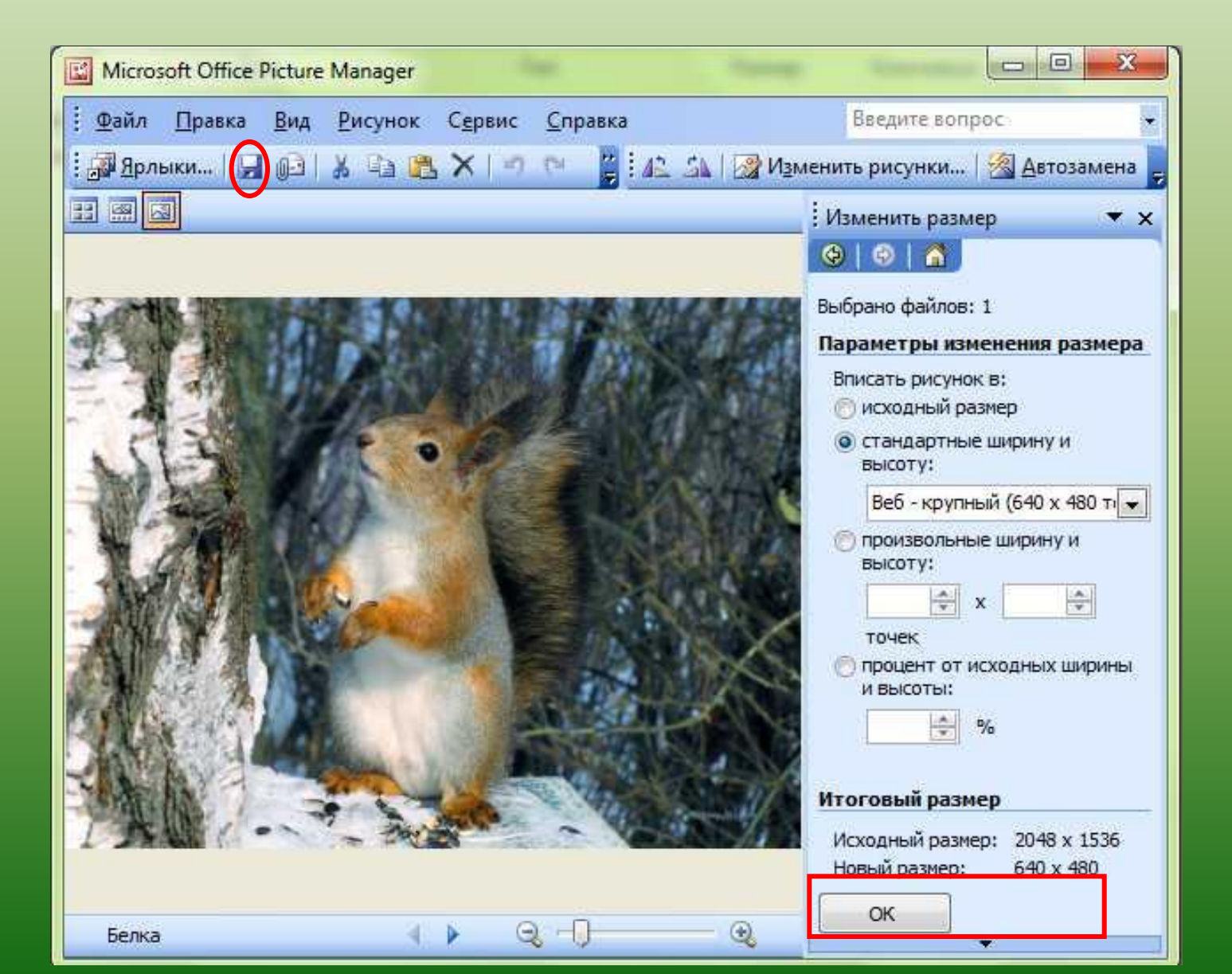

#### Размер картинки уменьшился почти в 7 раз!!!

| 🔄 Белка         | 30.11.2014 16:14 | Файл "JPG" | 73 КБ  |  |
|-----------------|------------------|------------|--------|--|
| 📔 Зимний пейзаж | 30.11.2014 16:10 | Файл "ЈРС" | 407 KE |  |

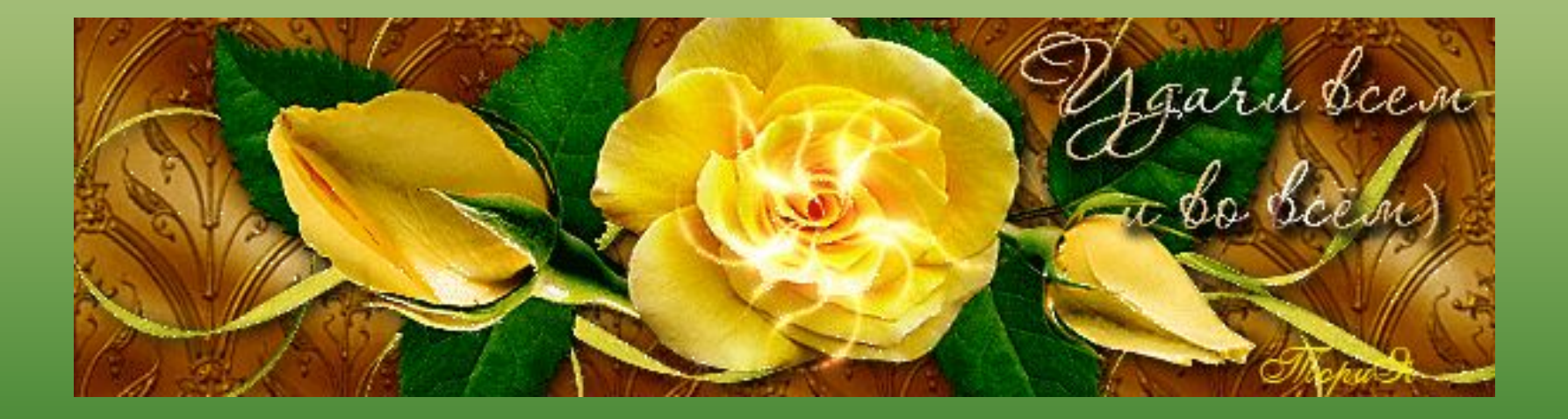

### Источники информации

1.http://www.stacykellyhomes.com/wallpapers/7b63aee62395da8f9413b28f3ef1f13 2/2209\_5.jpg - картинка с белкой

2. http://www.playcast.ru/uploads/2014/03/03/7686594.gif - картинка «Удачи всем и во всем!»